# Ordenar código Java en Netbeans:

Alt+ Shift+F Fuente: https://fenux.wordpress.com/2013/03/30/tipsordenar-codigo-java-en-netbeans/

# Seleccionar la fila de una tabla o jtable:

jTable1.setRowSelectionInterval(0, 0);

### Para poner fuentes en una tabla:

jTable1.setDefaultRenderer(Object.class, new MovimientoCtaFuenteTabla());

# Redondear a dos decimales:

impini = Math.rint(impini\*100)/100;

# Mensaje con opciones:

Para borrar usar este:

String[] options = {"SI", "NO"};

int x = JOptionPane.showOptionDialog(this, "¿Borra los registros seleccionados?",

"¿Borrar?",

JOptionPane.DEFAULT\_OPTION, JOptionPane.QUESTION\_MESSAGE, null, options, options[1]);

if (x != 0){return;}

### Anclar Jdialog a Jinternalframe:

Frame f = JOptionPane.getFrameForComponent(this);

EmisionRemitoVentaArticEnPresup pant = new EmisionRemitoVentaArticEnPresup(f, true);

### Alinear columna a la derecha:

DefaultTableCellRenderer tcr = new DefaultTableCellRenderer();

tcr.setHorizontalAlignment(SwingConstants.RIGHT);

jTable1.getColumnModel().getColumn(3).setCellRenderer(tcr);

### Cambiar fuente tabla:

jTable1.setDefaultRenderer(Object.class, new FuenteTabla());

#### Ancho columnas:

```
private void setAnchoColumnas() {
    /*modelo.addColumn("Fecha");
    modelo.addColumn("Hora");
    modelo.addColumn("Lugar");
    modelo.addColumn("Litros");
    modelo.addColumn("Importe");*/
```

```
//jTable1.getColumnModel().getColumn(1).setCellRenderer(1);
///ver bien la alineacion de las celdas
        JViewport scroll = (JViewport) jTable1.getParent();
        int ancho = scroll.getWidth();
        int anchoColumna = 0;
        TableColumnModel modeloColumna = jTable1.getColumnModel();
        TableColumn columnaTabla;
        for (int i = 0; i < jTable1.getColumnCount(); i++) {</pre>
            columnaTabla = modeloColumna.getColumn(i);
            switch (i) {
                case 0:
                    anchoColumna = (10 * ancho) / 100;
                    break:
                case 1:
                    anchoColumna = (30 * ancho) / 100;
                    break:
                case 2:
                    anchoColumna = (60 * ancho) / 100;
                    break;
                case 3:
                    anchoColumna = 0;
                    break;
```

}

}

columnaTabla.setPreferredWidth(anchoColumna);

/\*Ahora la explicación:

1.El ejemplo anterior engloba todos los procedimientos en el método setAnchoColumnas(), que no requiere parámetros ni devuelve valores.

2.Obtenemos el JViewport (que es el área visible de la tabla) y guardamos el ancho total del área visible en una variable de tipo int de nombre ancho.

3.Una vez hecho esto obtenemos el modelo de las columnas de la tabla en la variable modeloColumna.

4.Posteriormente hacemos un ciclo que vaya recorriendo todas las columnas de la tabla, en cada pasada obtenemos la columna correspondiente y asignamos su ancho con la instrucción anchoColumna = (30\*ancho)/100; (el número 30 en este caso representa el porcentaje del ancho total que ocupará la primera columna, 50 la segunda y 20 la tercera).

5.Ya que tenemos el ancho de la columna en la variable anchoColumna lo hacemos visible en la tabla con la instrucción columnaTabla.setPreferredWidth(anchoColumna);

\*/ }

### Pasar con enter al siguiente elemento

```
private void jTextField5KeyPressed(java.awt.event.KeyEvent evt) {
    // TOD0 add your handling code here:
        switch (evt.getKeyCode()){
            case KeyEvent.VK_ENTER:
               jComboBox8.requestFocus();
               break;
        }
    }
}
```

### **OCULTA COLUMNAS EN JTABLE**

```
private void ocultaColumnas(){
    int cantencero = 12 -
Integer.parseInt(jSpinner2.getValue().toString());
    //int cantmeses =
Integer.parseInt(jSpinner2.getValue().toString());
    for (int c = 0; c < jTable1.getColumnCount(); c = c + 1){
        cOcultas[c] = false;
    }
    for (int i = 12; cantencero > 0; i = i - 1){
        cOcultas[i] = true;
        jTable1.getColumnModel().getColumn(i).setMaxWidth(0);
        jTable1.getColumnModel().getColumn(i).setMinWidth(0);
        jTable1.getColumnModel().getColumn(i).setPreferredWidth(0);
        cantencero = cantencero - 1;
    }
```

}

### ERROR TLS:

El controlador no pudo establecer una conexión segura a SQL Server mediante el cifrado de Capa de sockets seguros (SSL)

En mi caso, tenía un servidor sql que usaba el algoritmo 3DES\_EDE\_CBC, esto está deshabilitado de forma predeterminada en jdk 1.8, por lo que compruebo el

/Library/Java/JavaVirtualMachines/adoptopenjdk-8.jdk/Contents/Home/jre/lib/ security/Java.security

 $\label{eq:constraint} En Windows \ seria \ C:\ Program \ Files\ AdoptOpenJDK\ jdk-8.0.282.8-hotspot\ jre\ lib\ security$ 

Comentar esta línea

jdk.tls.disabledAlgorithms = SSLv3, RC4, DES, MD5withRSA, DH keySize <1024,\EC keySize <224, 3DES\_EDE\_CBC, anon, NULL

Trabajó para mi.

Fuente: https://www.desarrollo-web-br-bd.com/es/java/error-jdbc-de-sql-server-en-java-8-elcontrolador-no-pudo-establecer-una-conexion-segura-sql-server-mediante-el-cifrado-de-capa-desockets-seguros-ssl/1055369674/

#### **CENTRAR TEXTO EN IMPRESORA:**

https://stackoverflow.com/questions/27706197/how-can-i-center-graphics-drawstring-in-java

/\*\* \* Draw a String centered in the middle of a Rectangle. \* @param g The Graphics instance. \* @param text The String to draw. \* @param rect The Rectangle to center the text in. \*/ public void drawCenteredString(Graphics g, String text, Rectangle rect, Font font) {
 // Get the FontMetrics FontMetrics metrics = g.getFontMetrics(font); // Determine the X coordinate for the text int x = rect.x + (rect.width - metrics.stringWidth(text)) / 2; // Determine the Y coordinate for the text (note we add the ascent, as in java 2d 0 is top of the screen) int y = rect.y + ((rect.height - metrics.getHeight()) / 2) + metrics.getAscent(); // Set the font g.setFont(font);

```
// Draw the String
g.drawString(text, x, y);
}
```

# Tomar foto con webcam

https://es.acervolima.com/programa-java-para-tomar-una-instantanea-de-la-camara-del-sistema/

#### **OBTENER NOMBRE DE EQUIPO E IP**

InetAddress localHost = InetAddress.getLocalHost();
System.out.println(localHost.getHostName());
System.out.println(localHost.getHostAddress());

#### **CENTRAR PANTALLA**

pant.setLocationRelativeTo(null);